## Accounts

## **Adding a Family Member**

1. Login to the Member Portal using you email address and password.

| 2. | Click the Account button.                                 |                                 |   |
|----|-----------------------------------------------------------|---------------------------------|---|
| 3. | Linked Family Members                                     | button underneath the top menu. |   |
| 4. | Add family member                                         | $\odot$                         |   |
| 5. | Select your Venue. Click<br>Note: Perth HPC includes WA A | thletics Stadium.               | • |

 Select the Membership type you wish to create (Gym, Pool Entry, Swim School, Creche (Arena Joondalup), Kids Programs (Perth HPC) or WA Athletics Stadium).

| Next | $\boldsymbol{\Im}$ |
|------|--------------------|
|      | Next               |

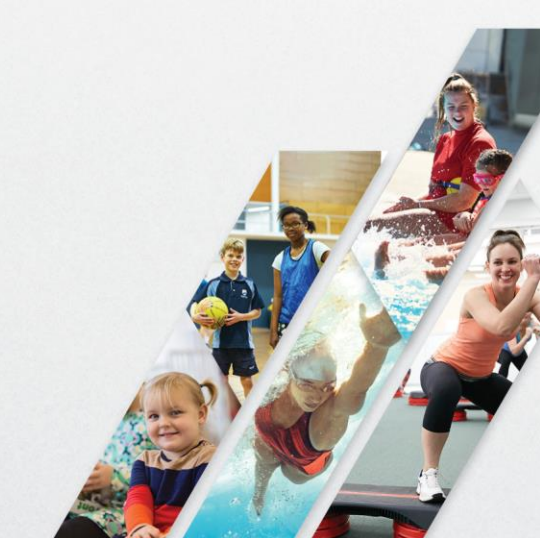

7. Depending on your selection at step 6, you can:

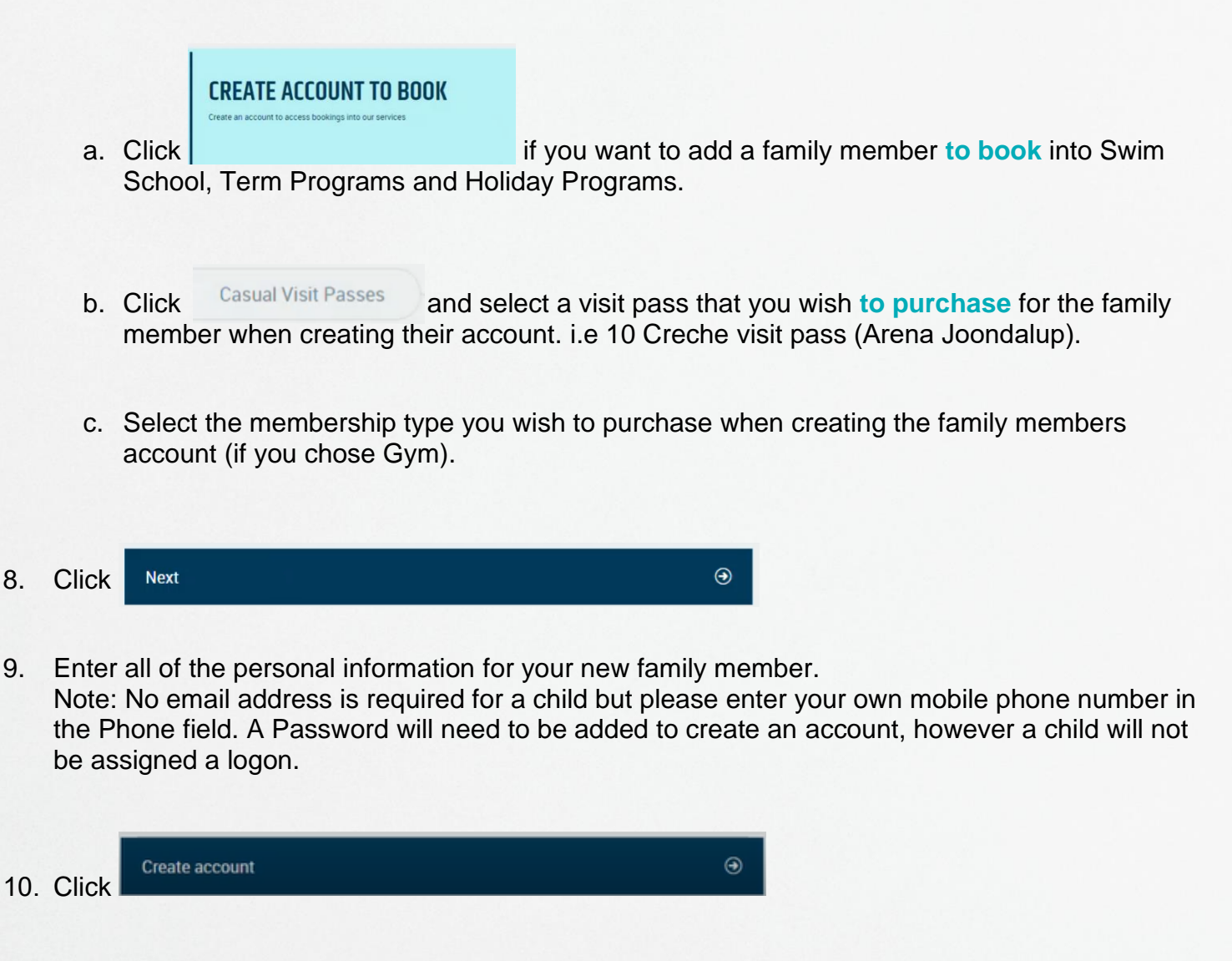

All done! You can now book a family member into Swim School, Term Programs (Perth HPC), Holiday Programs (Perth HPC), Creche (Arena Joondalup) or Group Fitness (adults), by clicking

A photograph of your linked family member can be added to your account, please visit reception in venue for this. You will then see their photo displayed when toggling between your family members and when viewing their bookings in the My Bookings tab.

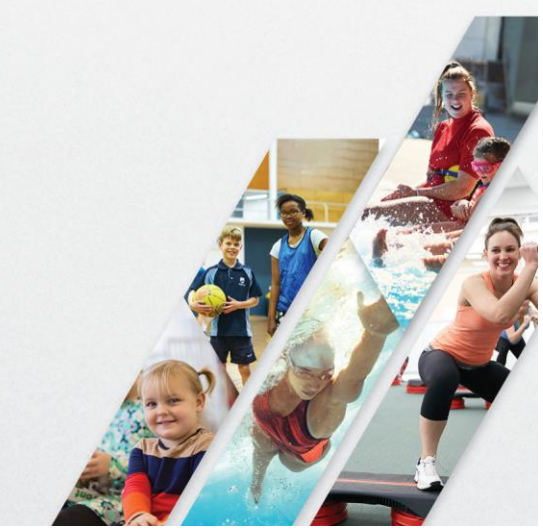